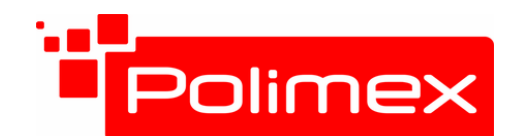

IP Базирано Видео Наблюдение RFID и Биометрични Системи за Контрол на Достъп и Работно време

<u>http://www.bgpub.com</u> ; <u>www.securitybulgaria.com</u> e-mail: info@securitybulgaria.com Тел. 02/ 9208666 Факс. 02/9208665 1309 София, България Бул. Д. Петков 128А

# КРАТКА ИНСТРУКЦИЯ ЗА ПОЛЗВАНЕ НА СОФТУЕР

## **PATROL MANAGEMENT**

### 1. Стартиране на програмата

След като сте инсталирали програмата изберете иконата Patrol management. Ще се отвори прозорец, в който трябва да въведете потребител и парола. Потребителя по подразбиране е **Администратор**, а паролата за вход е: **999** 

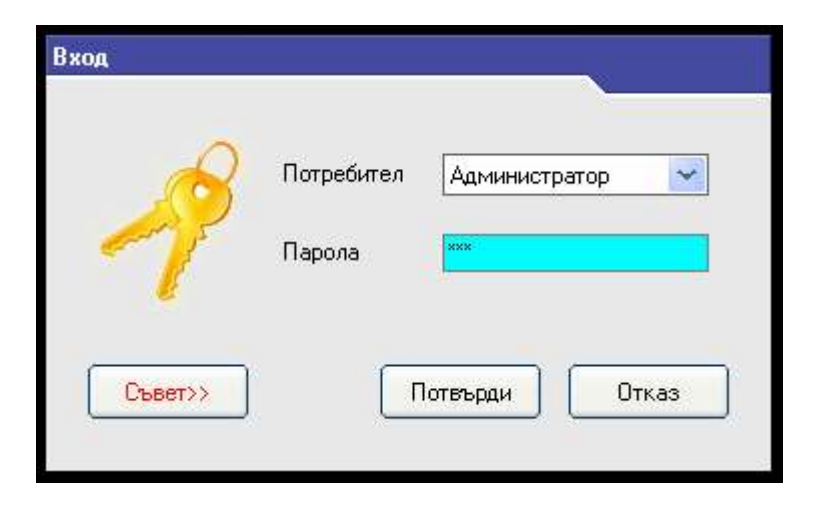

Ако след потвърждение се покаже нов прозорец с изписана грешка това най-вероятно означава, че имате проблем с формата на датата в регионалните настройки. Променете ги както е показано по долу.

| gional a                                                            | and Language Options 🛛 👔 🔀                                                                                                    | Customize Regional Options                                                     | ?       |
|---------------------------------------------------------------------|----------------------------------------------------------------------------------------------------|--------------------------------------------------------------------------------|---------|
| egional Options                                                     | Languages Advanced                                                                                                    | Numbers Currency Time Date                                                     |         |
| Standards and                                                       | d formats                                                                                                    | Calendar                                                                       |         |
| This option al<br>dates, and tin<br>Select an iter<br>your own form | ffects how some programs format numbers, currencies,<br>ne.<br>n to match its preferences, or click Customize to choose<br>nats: | When a two-digit year is entered, interpret it as a year betw<br>1930 and 2029 | een:    |
| Bulgarian                                                           | Customize                                                                                                    |                                                                                |         |
| Samples                                                             |                                                                                                    |                                                                                |         |
| Number:                                                             | 123 456 789,00                                                                                                    | Short date                                                                     |         |
| Currency:                                                           | 123 456 789,00 лв                                                                                                    | Short date samplet 2012/05/30                                                  |         |
| Time:                                                               | 14:48:14                                                                                                    |                                                                                |         |
| Short date:                                                         | 2012/05/30                                                                                                    | Short date format: yyyy/MM/dd                                                  | ×       |
| Long date:                                                          | сряда, 30 Май, 2012                                                                                                    | Date separator:                                                                |         |
|                                                                     |                                                                                                    | Long date                                                                      |         |
| To help servi<br>weather, sele                                      | ces provide you with local information, such as news and<br>act your present location:                                           | Long date sample: сряда, 30 Май, 2012                                          |         |
| Bulgaria                                                            |                                                                                                    | Long date format dddd, dd MMMM, yyyy                                           | ~       |
|                                                                     | OK Cancel Apply                                                                                                    | OK Cancel                                                                      | ) Apply |

## 2. Проверка на комуникацията

Свържете устройството с компютъра посредством наличния кабел в комплекта. Изберете бутон **тест**, след това **прочети номер.** Ако в празното поле се изпише номера на устройството значи имате комуникация. Имате възможност да промените номера на устройството, ако желаете.

| Обработка на данни Настройки патрул Управление на данни Системни инструменти Помощ           |                        |
|----------------------------------------------------------------------------------------------|------------------------|
| Четене на данни Дправки Патру Статистика Тест Помощ Изход                                    |                        |
| na an ser ser contra non a montra e contra construction of a series describer of a series of |                        |
|                                                                                              |                        |
|                                                                                              |                        |
|                                                                                              |                        |
|                                                                                              |                        |
|                                                                                              | Тест връзка с компютър |
|                                                                                              |                        |
|                                                                                              |                        |
|                                                                                              | 💮 Промени              |
| D                                                                                            |                        |
| BULG                                                                                         |                        |
|                                                                                              |                        |
|                                                                                              |                        |

#### 3. Изтрийте данните в четеца, за да направите верни настройки.

За целта изберете управление на данни, след което от падащото меню изберете Изтриване на данните в четеца

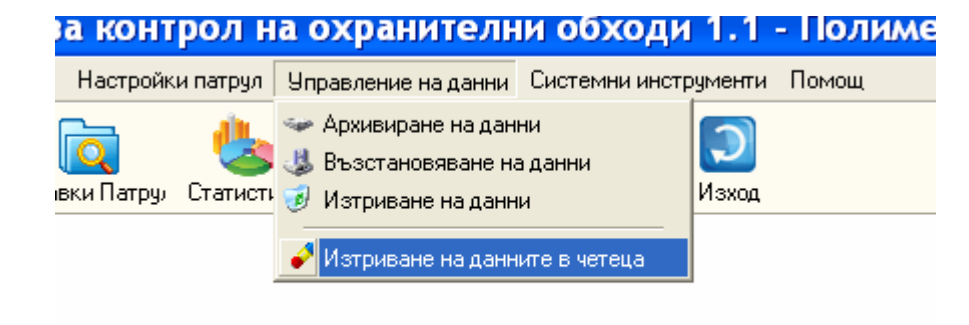

4.Настройки на данните за обхода

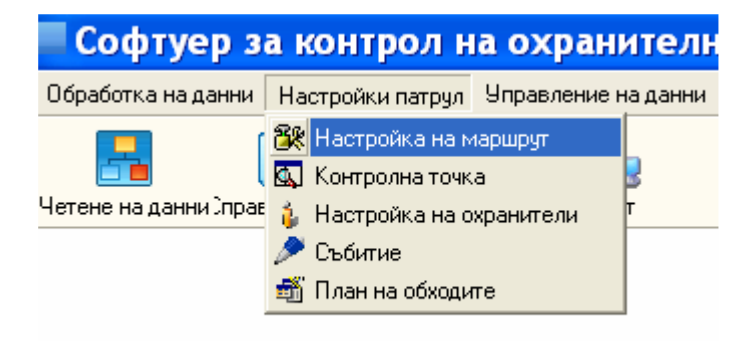

Изберете настройки на патрул и следвайте зададения ред, посочен на картинката.

#### 4.1. Настройка на маршрут

Изберете бутон добави, напишете името на обхода(ите), след което изберете Присвояване на четец. Когато приключите изберете изход.

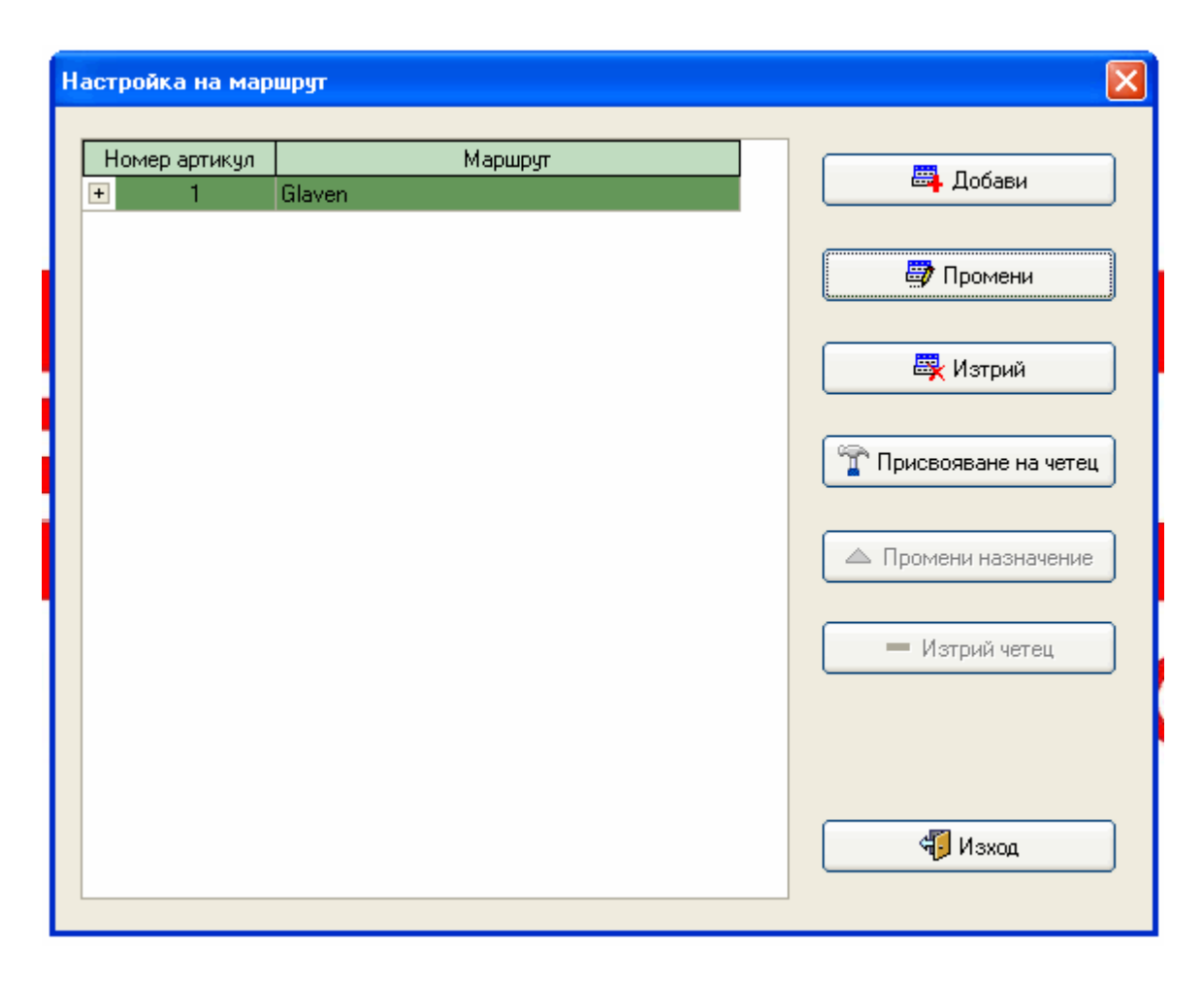

#### 4.2. Добавяне на контролни точни.

С помощта на устройството прочетете по разпределения ред точките от обхода. Изберете бутон **прочети всичко**, при което ще се покажат номерата на точките, на които можете да зададете име или номер. Маркирайте обход, към който желаете да добавите контролни точки и използвайте стрелката на **ляво вход**, за добавяне. След приключване изберете **изход**.

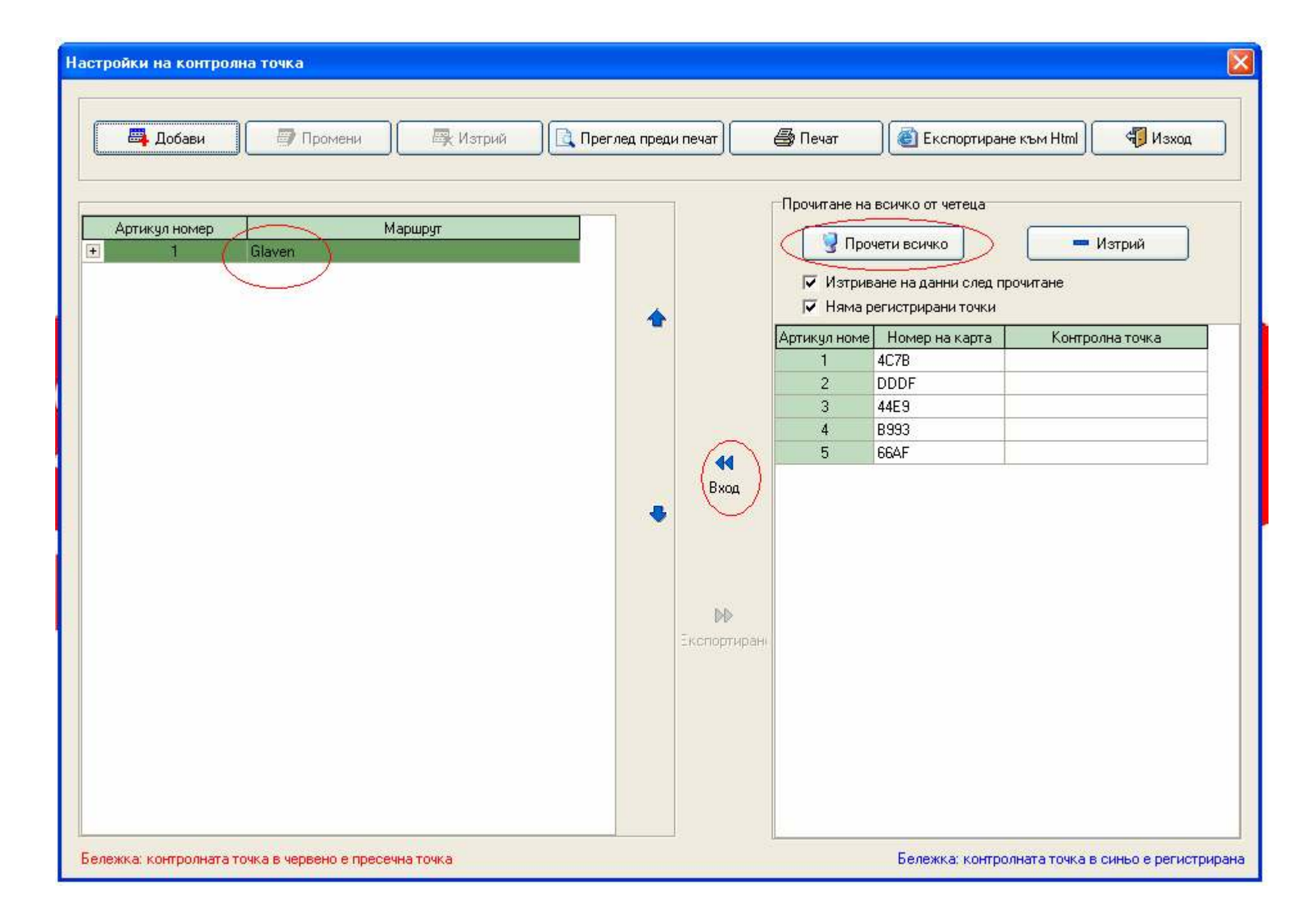

#### 4.3. Добавяне на охранител

Едно устройство може да се ползва от няколко човека. За целта прочетете с четеца стартовите карти на охранителите, изберете **прочети всичко** и опишете имената на охранителите. Всяко начало на обход трябва да е с тази стартова точка, за да се знае кой е правил обхода. Ако това не е нужно може да се направи една обща стартова точка.

| Настройка охранители                                                                     |                          |
|------------------------------------------------------------------------------------------|--------------------------|
| Прочитане на всички охр. номера от четеца<br>Прочети всичко Изтрий всичко след прочитане | 📇 Добави                 |
| Номер на точк Име на охранител ID номер<br>I 1 Міго 4C7B                                 | 进 Промени                |
|                                                                                          | 🖳 Изтрий                 |
|                                                                                          | 🔁 Преглед преди печат    |
|                                                                                          | 🖨 Печат                  |
|                                                                                          | 📧 Експортиране към Excel |
|                                                                                          | 🦏 Изход                  |

#### 4.4. График за обход

Настройката на графика е важна, за да следите дали обхода се извършва навреме. Изберете маршрут и настройка график. В полето почивка може да изберете дните, в които няма да има охранителен обход. Изберете групово добавяне на разписания. Ще се покаже прозореца посочен по-долу. Изберете продължителност на обхода, почивка, начало и край. Изберете потвърди и ще се покаже графика за деня. Изберете запази и излез и системата е готова за ползване.

| Настройка раз | писание |                                                                          |       |                                                    |         |                                                                                                    |
|---------------|---------|--------------------------------------------------------------------------|-------|----------------------------------------------------|---------|----------------------------------------------------------------------------------------------------|
| Маршрут       | Glaven  |                                                                          |       | Начал                                              | на дата | 2010/12/23                                                                                                    |
| Почивка       |         |                                                                          |       | 💌 Крайн                                            | на дата | Няма крайна дата                                                                                                    |
| Артикул номер |         | Начален час                                                              |       | Краен час                                          |         |                                                                                                    |
| Артикул номер |         | Групово добавяне<br>Продължителност на обхо<br>Почивка<br>Начало<br>Край | да 10 | Минута<br>Минута<br>Следващия ден<br>Следващия ден |         | <ul> <li>Групово добавяне на разписание</li> <li>Добави разписание</li> <li>Изтрий разписание</li> <li>Патрулни офицери</li> <li>Запази и излез</li> </ul> |
|               |         |                                                                          |       |                                                    |         |                                                                                                    |

| Маршрут       | Glaven |             |      | Начал     | на дата | 2010/12/23                      |
|---------------|--------|-------------|------|-----------|---------|---------------------------------|
| Почивка       |        |             |      | 💌 Крайн   | на дата | Няма крайна дата                |
| Артикул номер |        | Начален час |      | Краен час |         |                                 |
| 1             | Днес   | 00:00:00    | Днес | 00:10:00  |         |                                 |
| 2             | Днес   | 01:00:00    | Днес | 01:10:00  |         |                                 |
| 3             | Днес   | 02:00:00    | Днес | 02:10:00  |         | -                               |
| 4             | Днес   | 03:00:00    | Днес | 03:10:00  |         | 🚔 I рупово добавяне на разписан |
| 5             | Днес   | 04:00:00    | Днес | 04:10:00  |         |                                 |
| 6             | Днес   | 05:00:00    | Днес | 05:10:00  |         |                                 |
| 7             | Днес   | 06:00:00    | Днес | 06:10:00  |         |                                 |
| 8             | Днес   | 07:00:00    | Днес | 07:10:00  |         | 🕂 Добави разписание             |
| 9             | Днес   | 08:00:00    | Днес | 08:10:00  |         |                                 |
| 10            | Днес   | 09:00:00    | Днес | 09:10:00  |         |                                 |
| 11            | Днес   | 10:00:00    | Днес | 10:10:00  |         |                                 |
| 12            | Днес   | 11:00:00    | Днес | 11:10:00  |         | — Изтрий разписание             |
| 13            | Днес   | 12:00:00    | Днес | 12:10:00  |         |                                 |
| 14            | Днес   | 13:00:00    | Днес | 13:10:00  |         |                                 |
| 15            | Днес   | 14:00:00    | Днес | 14:10:00  |         |                                 |
| 16            | Днес   | 15:00:00    | Днес | 15:10:00  |         | 1. Патрулни офичери             |
| 17            | Днес   | 16:00:00    | Днес | 16:10:00  |         | - Harpywin of Happi             |
| 18            | Днес   | 17:00:00    | Днес | 17:10:00  |         |                                 |
| 19            | Днес   | 18:00:00    | Днес | 18:10:00  |         |                                 |
| 20            | Днес   | 19:00:00    | Днес | 19:10:00  |         |                                 |
| 21            | Днес   | 20:00:00    | Днес | 20:10:00  |         | 🔚 Запази и излез                |
| 22            | Днес   | 21:00:00    | Днес | 21:10:00  |         |                                 |
| 23            | Днес   | 22:00:00    | Днес | 22:10:00  |         |                                 |
| 24            | Днес   | 23:00:00    | Днес | 23:10:00  |         |                                 |

## 5. Справки

Изберете четене на данни, след това прочитане на данни, за да изтеглите събитията от четеца.

Всички налични събития ще бъдат визуализирани на екрана. Имате възможност директно да направите разпечатване на всички събития и преглед преди печат. Ако желаете да направите справка през софтуера изберете **изход**, а след това **справки патрул** от основните икони.

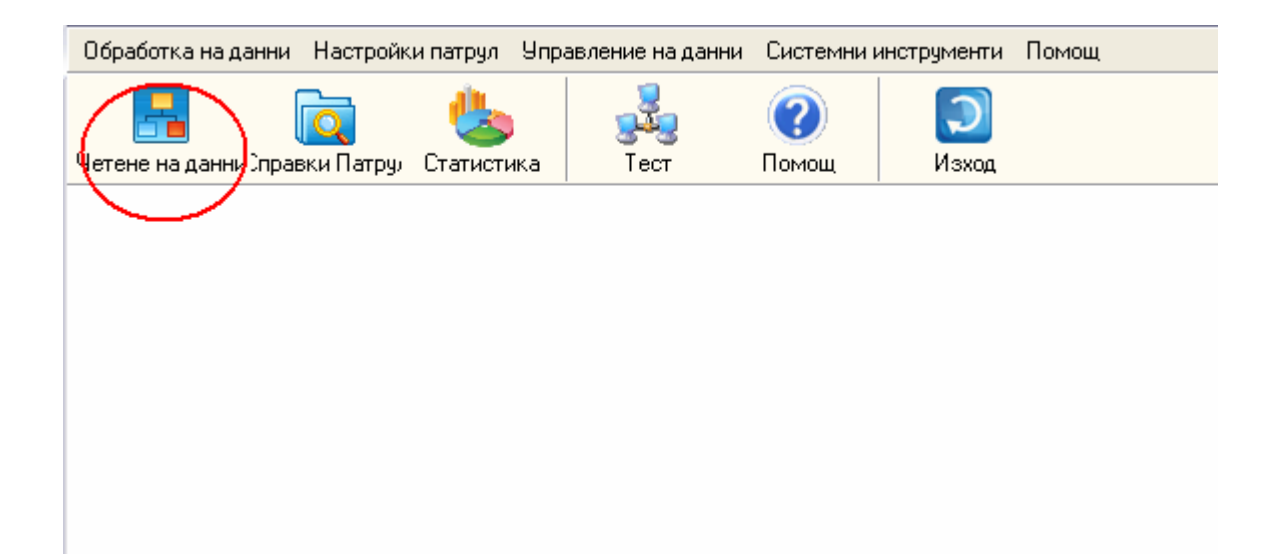

| рочитане на данн | и |                     |         | Σ                     |
|------------------|---|---------------------|---------|-----------------------|
|                  |   | Влама из пристигана | Catinge |                       |
| Miro             |   | 2012/05/30 17:01:57 | Своигие |                       |
| Miro             | 2 | 2012/05/30 17:02:12 |         | З Прочитане на данни  |
| Miro             | 4 | 2012/05/30 17:02:37 |         |                       |
| Miro             | 5 | 2012/05/30 17:03:30 |         |                       |
|                  |   |                     |         | 💽 Преглед преди печат |
|                  |   |                     |         | 🕞 Печат               |
|                  |   |                     |         |                       |
|                  |   |                     |         |                       |
|                  |   |                     |         |                       |
|                  |   |                     |         |                       |
|                  |   |                     |         |                       |
|                  |   |                     |         |                       |
|                  |   |                     |         | 🖑 Изход               |
|                  |   |                     |         |                       |

След като изберете **справки патрул** ще се отвори екрана, показан по долу. Изберете начална и крайна дата за период на справката и маркирайте **всичко** за визуализиране на всички събития. Изберете **търсене**, за да генерирате справка за зададения период. Отново разполагате с опциите преглед преди печат + допълнителна опция експортиране към ехсеl. В справката ще видите всички периоди, в които е трябвало да има обход. В случая както е показано на следващата картинка отсъства обход от охранителя във всички зададени часове.

| Эсловие<br>Начална дата<br>Крайна дата | 2012/05/30         00:00:00           2012/05/30         23:59:59           Нормалн         Отеъств:         Всиче | 🕂 🖓 Тър<br>🕂<br>со              | Преглед преди печат<br>Преглед преди печат<br>Печат |                                                                            |         |
|----------------------------------------|----------------------------------------------------------------------------------------------------|---------------------------------|-----------------------------------------------------|----------------------------------------------------------------------------|---------|
| ележка: За допълн                      | ително търсене изберете падащото меню от загл<br>Справка за обхода От 2012                                         | авната лента<br>2/05/30 До 2012 | 2/05/30 23:59:59                                    | Всичко Данни                                                               |         |
| Маршрут                                | Планирано време                                                                                                    | Охранител                       | Контролна точка                                     | Актуално време                                                             | Събитие |
| aven                                   | 2012/05/30 00:00:00 До 2012/05/30 00:10:                                                                           |                                 | 2<br>3<br>4                                         | Отсъстващ Отсъстващ Отсъстващ Отсъстващ Отсъстващ Отсъстващ                |         |
|                                        | 2012/05/30 01:00:00 До 2012/05/30 01:10:                                                                           |                                 | 2<br>2<br>3<br>4                                    | Отсъстващ<br>Отсъстващ<br>Отсъстващ<br>Отсъстващ<br>Отсъстващ<br>Отсъстващ |         |
|                                        | 2012/05/30 02:00:00 До 2012/05/30 02:10:                                                                           |                                 | 2<br>2<br>3<br>4<br>5                               | Отсъстващ<br>Отсъстващ<br>Отсъстващ<br>Отсъстващ<br>Отсъстващ<br>Отсъстващ |         |
|                                        | 2012/05/30 03:00:00 До 2012/05/30 03:10:                                                                           |                                 | 2<br>3<br>4                                         | Отсъстващ<br>Отсъстващ<br>Отсъстващ<br>Отсъстващ<br>Отсъстващ              |         |
|                                        | 2012/05/30 04:00:00 До 2012/05/30 04:10:                                                                           |                                 | 2<br>2<br>3                                         | Отеъстващ Отеъстващ Отеъстващ Отеъстващ Отеъстващ                          |         |

С изключение на обхода от 17.00 до 17.10, където 3-та точка е пропусната от охранителя, а за останалите можете да отчетете точен час на преминаване.

| Справка за обхода       | a          |            |          |           |                         |         |
|-------------------------|------------|------------|----------|-----------|-------------------------|---------|
| Условие<br>Начална дата | 2012/05/30 | 00:00      | :00      | 🖓 Търсене | 🔲 🔯 Преглед преди печат |         |
| Крайна дата             | 2012/05/30 | 23:55      | :59 ÷    |           |                         | 🧳 Изход |
|                         | 🔘 Нормалн  | 🔘 Отсъства | 💿 Всичко |           |                         |         |

Бележка: За допълнително търсене изберете падащото меню от заглавната лента

| Маршрут | Планирано време                            | Охранител | Контролна точка | Актуално време      | Събитие                                                                                                    |
|---------|--------------------------------------------|-----------|-----------------|---------------------|----------------------------------------------------------------------------------------------------|
| Glaven  | 2012/05/30 15:00:00 До 2012/05/30 15:10:00 |           | 4               | Отсъстващ           |                                                                                                    |
|         |                                            |           | 5               | Отсъстващ           |                                                                                                    |
|         | 2012/05/30 16:00:00 До 2012/05/30 16:10:00 |           | 1               | Отсъстващ           |                                                                                                    |
|         |                                            |           | 2               | Отсъстващ           |                                                                                                    |
|         |                                            |           | 3               | Отсъстващ           | време         Събитие           -         -           -         -           -         -           -         -           -         -           -         -           17:01:57         -           17:02:12         -           17:02:37         -           17:03:30         -           -         -           -         -           -         -           -         -           -         -           -         -           -         -           -         -           -         -           -         -           -         -           -         -           -         -           -         -           -         -           -         -           -         -           -         -           -         -           -         -           -         -           -         -           -         -           -         - |
|         |                                            |           | 4               | Отсъстващ           |                                                                                                    |
|         |                                            |           | 5               | Отсъстващ           |                                                                                                    |
|         | 2012/05/30 17:00:00 До 2012/05/30 17:10:00 | Miro      | 1               | 2012/05/30 17:01:57 |                                                                                                    |
|         |                                            | Miro      | 2               | 2012/05/30 17:02:12 |                                                                                                    |
|         |                                            |           | 3               | Отсъстващ           |                                                                                                    |
|         |                                            | Miro      | 4               | 2012/05/30 17:02:37 |                                                                                                    |
|         |                                            | Miro      | 5               | 2012/05/30 17:03:30 |                                                                                                    |
|         | 2012/05/30 18:00:00 До 2012/05/30 18:10:00 |           | 1               | Отсъстващ           |                                                                                                    |
|         |                                            |           | 2               | Отсъстващ           |                                                                                                    |
|         |                                            |           | 3               | Отсъстващ           |                                                                                                    |
|         |                                            |           | 4               | Отсъстващ           |                                                                                                    |
|         |                                            |           | 5               | Отсъстващ           |                                                                                                    |
|         | 2012/05/30 19:00:00 До 2012/05/30 19:10:00 |           | 1               | Отсъстващ           |                                                                                                    |
|         |                                            |           | 2               | Отсъстващ           |                                                                                                    |
|         |                                            |           | 3               | Отсъстващ           |                                                                                                    |
|         |                                            |           | 4               | Отсъстващ           |                                                                                                    |
|         |                                            |           | 5               | Отсъстващ           |                                                                                                    |
|         | 2012/05/30 20:00:00 До 2012/05/30 20:10:00 |           | 1               | Отсъстващ           |                                                                                                    |
|         |                                            |           | 2               | Отсъстващ           |                                                                                                    |
|         |                                            |           | 2               | Птерстван           |                                                                                                    |

6. Статистика – Изберете бутон статистика от основните икони, за да наблюдавате разнообразие от статистически графики, генерирани от софтуера. На посочената графика например можете да направите бърза справка за това колко пъти е трябвало по график да се маркира охранителя и реално колко пъти се е маркирал. Конкретно в този случай имаме 4 нормални маркирания и 116 пропуснати за избрания маршрут или охранител.

| Начало на обхода                                                                                                    | X            |
|----------------------------------------------------------------------------------------------------|--------------|
| Начално състояние<br>Начало на обход 2012/05/30 • Маршрут За деня ШНачало Преглед преди печат<br>Край на обход 2012/05/30 • Охранител Вскопортиране картинка | Ф Изход      |
| Начална форма Графика стат. Охранител стат. Присъствие по сгради Присъствие охранители<br>Маршочт Покажи всички С Място                                      | <br>Диаграма |
| Графика стат.: от 2012/05/30 До 2012/05/30                                                                                                    | колони С     |
| 80<br>Пъти 70<br>60<br>50<br>40<br>30<br>20<br>10                                                                                                    |              |
| Glaven<br>Mapupyr                                                                                                    |              |

| ачало на обхода                                           |            |          |                                |              |               |                |                      |                       |                |     |
|-----------------------------------------------------------|------------|----------|--------------------------------|--------------|---------------|----------------|----------------------|-----------------------|----------------|-----|
| Начално състояние<br>Начало на обход 2<br>Край на обход 2 | 2012/05/30 |          | -] С Маршруг<br>-] © Охранител | Заденя       |               | Hay            | ano (                | Преглед преди печат   | Из             | ход |
| Начална форма                                             | Графика    | а стат.  | Охранител стат.                | . Присъствие | по сгради     | Присъствие     | охранители           | _                     | _              | _   |
| Начална форма от 2                                        | 012/05/30  | До 2012/ | /05/30                         |              |               |                |                      |                       |                |     |
| 14                                                        |            |          |                                | от 2012/05/  | /30 До 2012/0 | )5/30          |                      |                       |                |     |
| име на охранителя                                         | 4 💌        | маршру   | I) ↔                           | Планирани    | съби Актуалн  | и събития Прог | туснати събития<br>о | Присъствие охранители | Отсъствие охра |     |
| - Непознат слижите                                        |            | Glaven   |                                |              | 116           | 4              | 116                  | 0.00%                 | 100.00%        |     |
| Grand Total                                               |            | anaron   |                                |              | 120           | 4              | 116                  | / 3,33%               | 96,67%         |     |
|                                                           |            |          | актуални съби<br>пропуснати съ | тия<br>бития |               |                | Процен               | т нормални събития    |                |     |
|                                                           |            |          | всички събит                   | и по график  |               |                |                      | Процент пропус        | нати събития   |     |
|                                                           |            |          |                                |              |               |                |                      |                       |                |     |
|                                                           |            |          |                                |              |               |                |                      |                       |                |     |
|                                                           |            |          |                                |              |               |                |                      |                       |                |     |
|                                                           |            |          |                                |              |               |                |                      |                       |                |     |
|                                                           |            |          |                                |              |               |                |                      |                       |                |     |
| L                                                         |            |          |                                |              |               |                |                      |                       |                |     |

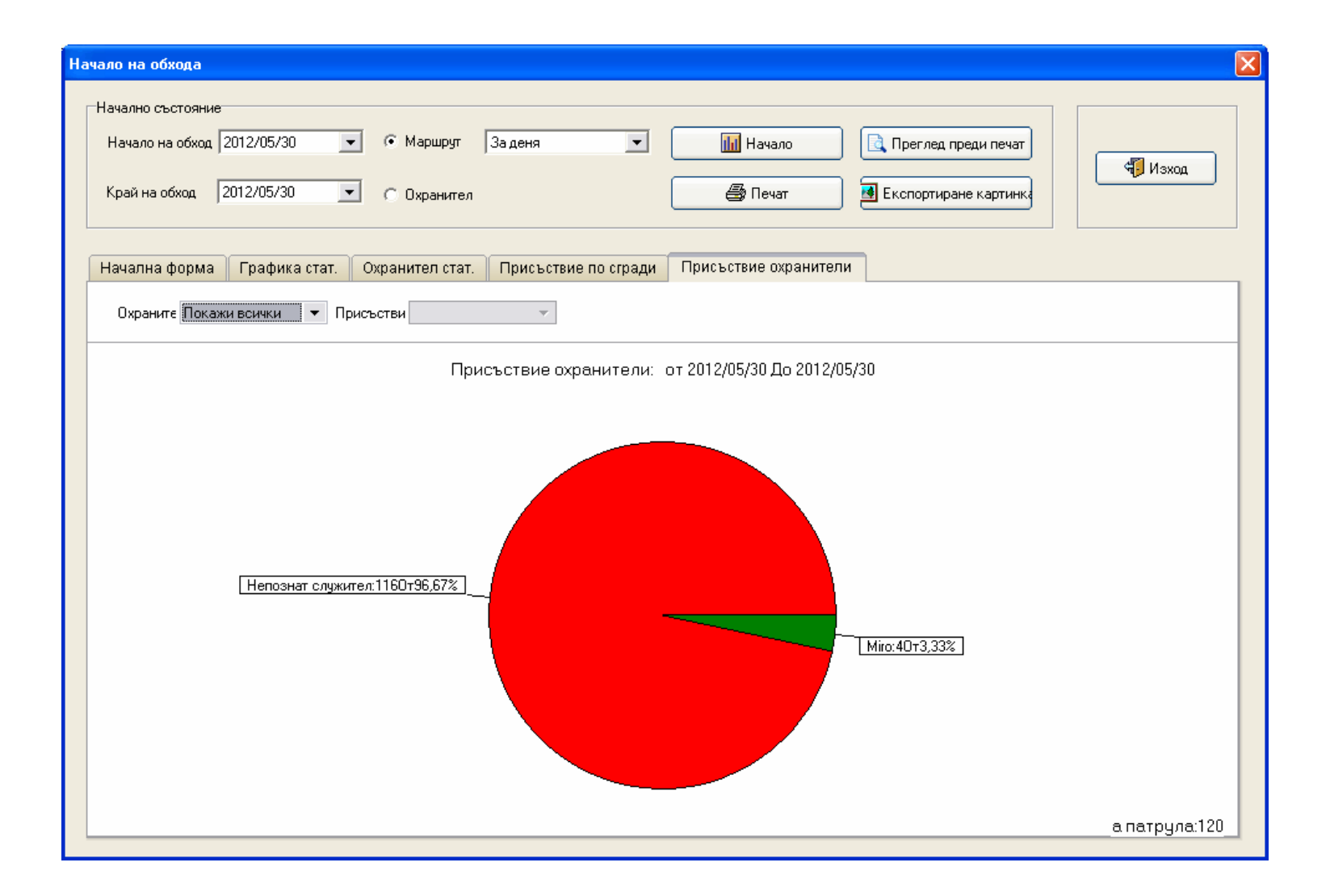

За допълнителни въпроси обадете се на служител от фирма "Полимекс Холдинг" ЕООД